Como Inserir a conta e usar o classrom no ceular

## 1. Insira uma nova conta

Abra a conta do gmail e clique sobre a foto para incluir uma nova conta

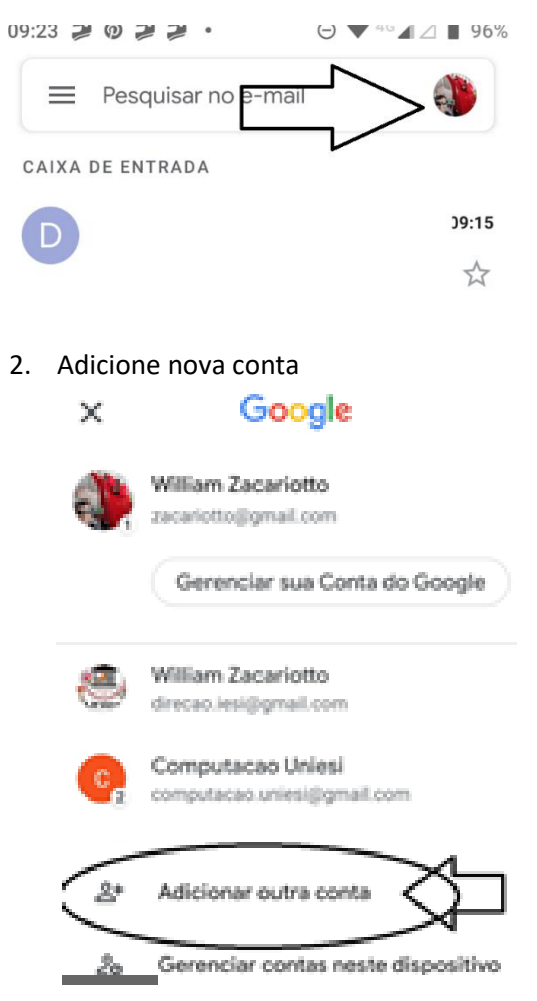

3. Escolha conta Google

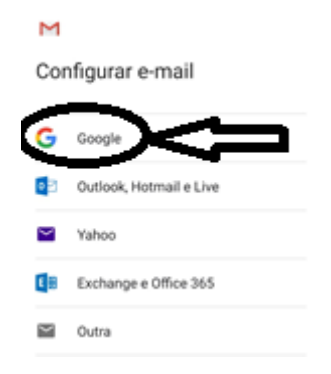

4. Coloque o nome e sobrenome

## Google

## Fazer login

Use sua Conta do Google. Saiba mais

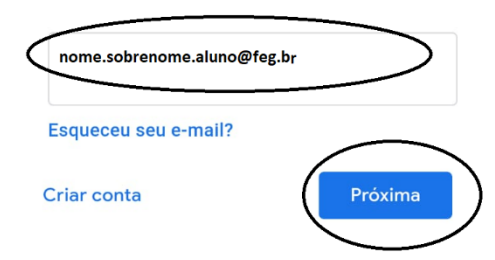

5. Informe a senha

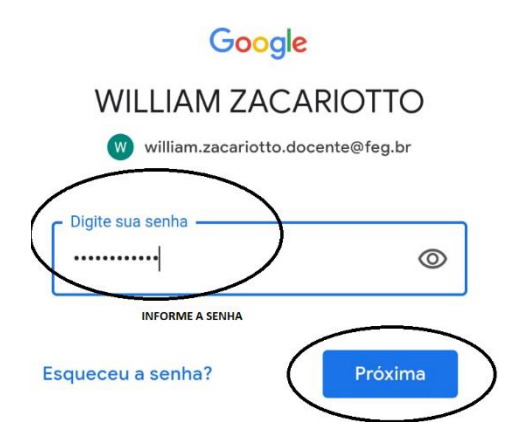

6. Confirme a conta clicando em concordo <sup>09:07</sup> 
<sup>III</sup> 
<sup>III</sup> 
<sup>III</sup> 
<sup>III</sup> 
<sup>III</sup> 
<sup>III</sup> 
<sup>III</sup> 
<sup>III</sup> 
<sup>III</sup> 
<sup>III</sup> 
<sup>III</sup> 
<sup>III</sup> 
<sup>III</sup> 
<sup>III</sup> 
<sup>III</sup> 
<sup>III</sup> 
<sup>III</sup> 
<sup>III</sup> 
<sup>III</sup> 
<sup>III</sup> 
<sup>III</sup> 
<sup>III</sup> 
<sup>III</sup> 
<sup>III</sup> 
<sup>III</sup> 
<sup>III</sup> 
<sup>III</sup> 
<sup>III</sup> 
<sup>III</sup> 
<sup>III</sup> 
<sup>III</sup> 
<sup>III</sup> 
<sup>III</sup> 
<sup>III</sup> 
<sup>III</sup> 
<sup>III</sup> 
<sup>III</sup> 
<sup>III</sup> 
<sup>III</sup> 
<sup>III</sup> 
<sup>III</sup> 
<sup>III</sup> 
<sup>III</sup> 
<sup>III</sup> 
<sup>III</sup> 
<sup>III</sup> 
<sup>III</sup> 
<sup>III</sup> 
<sup>III</sup> 
<sup>III</sup> 
<sup>III</sup> 
<sup>III</sup> 
<sup>III</sup> 
<sup>III</sup> 
<sup>III</sup> 
<sup>III</sup> 
<sup>III</sup> 
<sup>III</sup> 
<sup>III</sup> 
<sup>III</sup> 
<sup>III</sup> 
<sup>III</sup> 
<sup>III</sup> 
<sup>III</sup> 
<sup>III</sup> 
<sup>III</sup> 
<sup>III</sup> 
<sup>III</sup> 
<sup>III</sup> 
<sup>III</sup> 
<sup>III</sup> 
<sup>III</sup> 
<sup>III</sup> 
<sup>III</sup> 
<sup>III</sup> 
<sup>III</sup> 
<sup>III</sup> 
<sup>III</sup> 
<sup>III</sup> 
<sup>III</sup> 
<sup>III</sup> 
<sup>III</sup> 
<sup>III</sup> 
<sup>III</sup> 
<sup>III</sup> 
<sup>III</sup> 
<sup>III</sup> 
<sup>III</sup> 
<sup>III</sup> 
<sup>III</sup> 
<sup>III</sup> 
<sup>III</sup> 
<sup>III</sup> 
<sup>III</sup> 
<sup>III</sup> 
<sup>III</sup> 
<sup>III</sup> 
<sup>III</sup> 
<sup>III</sup> 
<sup>III</sup> 
<sup>III</sup> 
<sup>III</sup> 
<sup>III</sup> 
<sup>III</sup> 
<sup>III</sup> 
<sup>III</sup> 
<sup>III</sup> 
<sup>III</sup> 
<sup>III</sup> 
<sup>III</sup> 
<sup>III</sup> 
<sup>III</sup> 
<sup>III</sup> 
<sup>III</sup> 
<sup>III</sup> 
<sup>III</sup> 
<sup>III</sup> 
<sup>III</sup> 
<sup>III</sup> 
<sup>III</sup> 
<sup>III</sup> 
<sup>III</sup> 
<sup>III</sup> 
<sup>III</sup> 
<sup>III</sup> 
<sup>III</sup> 
<sup>III</sup> 
<sup>III</sup> 
<sup>III</sup> 
<sup>III</sup> 
<sup>III</sup> 
<sup>III</sup> 
<sup>III</sup> 
<sup>III</sup> 
<sup>III</sup> 
<sup>III</sup> 
<sup>III</sup> 
<sup>III</sup> 
<sup>III</sup> 
<sup>III</sup> 
<sup>III</sup> 
<sup>III</sup> 
<sup>III</sup> 
<sup>III</sup> 
<sup>III</sup> 
<sup>III</sup> 
<sup>III</sup> 
<sup>III</sup> 
<sup>III</sup> 
<sup>III</sup> 
<sup>III</sup> 
<sup>III</sup> 
<sup>III</sup> 
<sup>III</sup> 
<sup>III</sup> 
<sup>III</sup> 
<sup>III</sup> 
<sup>III</sup> 
<sup>III</sup> 
<sup>III</sup> 
<sup>III</sup> 
<sup>III</sup> 
<sup>III</sup> 
<sup>III</sup> 
<sup>III</sup> 
<sup>III</sup> 
<sup>III</sup> 
<sup>III</sup> 
<sup>III</sup> 
<sup>III</sup> 
<sup>III</sup> 
<sup>III</sup> 
<sup>III</sup> 
<sup>III</sup> 
<sup>III</sup> 
<sup>III</sup> 
<sup>III</sup> 
<sup>III</sup> 
<sup>III</sup> 
<sup>III</sup> 
<sup>III</sup> 
<sup>III</sup> 
<sup>III</sup> 
<sup>III</sup> 
<sup>III</sup> 
<sup>III</sup> 
<sup>III</sup> 
<sup>III</sup> 
<sup>III</sup> 
<sup>III</sup> 
<sup>III</sup> 
<sup>III</sup> 
<sup>III</sup> 
<sup>III</sup> 
<sup>III</sup> 
<sup>III</sup> 
<sup>III</sup> 
<sup>III</sup> 
<sup>III</sup> 
<sup>III</sup> 
<sup>III</sup> 
<sup>III</sup> 
<sup>III</sup> 
<sup>III</sup> 
<sup>III</sup> 
<sup>III</sup> 
<sup>III</sup> 
<sup>III</sup> 
<sup>III</sup> 
<sup>III</sup> 
<sup>III</sup> 
<sup>III</sup> 
<sup>III</sup> 
<sup>III</sup> 
<sup>III</sup> 
<sup>III</sup> 
<sup>III</sup> 
<sup>III</sup> 
<sup>III</sup> 
<sup>III</sup> 
<sup>III</sup> 
<sup>III</sup> 
<sup>III</sup> 
<sup>III</sup> 
<sup>III</sup> 
<sup>III</sup> 
<sup>III</sup> 
<sup>III</sup> 
<sup>III</sup> 
<sup>III</sup> 
<sup>III</sup> 
<sup>III</sup> 
<sup>III</sup> 
<sup>III</sup> 
<sup>III</sup> 
<sup>III</sup> 
<sup>III</sup> 
<sup>III</sup> 
<sup>III</sup> 
<sup>III</sup> 
<sup>III</sup> 
<sup>III</sup> 
<sup>III</sup> 
<sup>III</sup> 
<sup>III</sup> 
<sup>III</sup> 
<sup>III</sup> 
<sup>III</sup> 
<sup>III</sup> 
<sup>III</sup> 
<sup>III</sup> 
<sup>III</sup> 
<sup>III</sup> 
<sup>III</sup> 
<sup>III</sup> 
<sup>III</sup> 
<sup>III</sup> 
<sup>III</sup> 
<sup>III</sup> 
<sup>III</sup> 
<sup>III</sup> 
<sup>III</sup> 
<sup>III</sup> 
<sup>III</sup> 
<sup>III</sup> 
<sup>III</sup> 
<sup>III</sup> 
<sup>III</sup> 
<sup>III</sup> 
<sup>III</sup> 
<sup>III</sup> 
<sup>III</sup> 
<sup>III</sup> 
<sup>III</sup> 
<sup>III</sup> 
<sup>III</sup> 
<sup>III</sup> 
<sup>III</sup> 
<sup>III</sup> 
<sup>III</sup> 
<sup>III</sup> 
<sup>III</sup> 
<sup>III</sup> 
<sup>III</sup> 
<sup>III</sup>

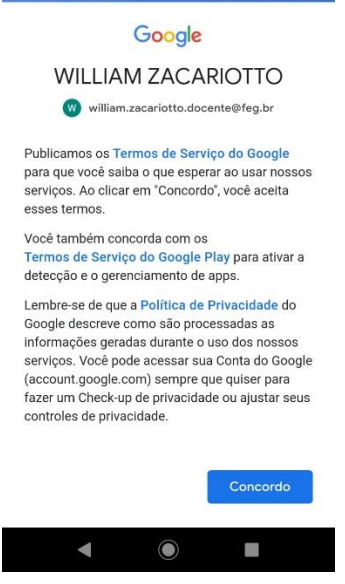

7. Pronto sua conta esta ativa , você pode alternar de contas clicando sobre a foto da conta e escolher uma nova conta

8. Para acessar ao classrom ,abra a sua conta de e-mail clicando em cima e vá ao classrom

Clique no canto e adicione o seu email, ai suas turmas irá aparecer

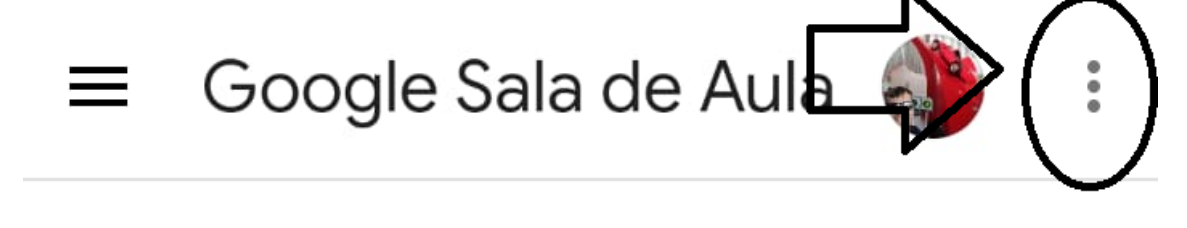